# **Optimizer Availability and Placement Reports**

The Schedule25 Optimizer includes two downloadable reports from the Optimize and Assign step. These reports are downloaded in .xml format, which can be opened in a spreadsheet application like Excel.

# **Availability Report**

The availability report (S25SpaceAvail.xml) is produced after the Optimize step is complete. It gives you an idea of what your locations' availability would look like in 25Live if you were to accept all of the suggested results.

| Optimization Results                                |                   |
|-----------------------------------------------------|-------------------|
| Placed classes:                                     | 45                |
| Average utilization:                                | 89.52%            |
| Overall utilization:                                | 89.52%            |
| Not placed:                                         | 0                 |
| Impossible to place:                                | 0                 |
| See availability after all placements are accepted: | View Report       |
| Image: The View Report button is below the Optin    | nization Results. |

Download the report with the View Report button

### **Reading the Report**

In the downloaded report, each column represents a different location in 25Live, with sub-columns for each day of the week. (M = Monday, T = Tuesday, W = Wednesday, R = Thursday, F = Friday, S = Saturday, U = Sunday)

Each row represents a meeting pattern, including the start/end times and the total duration in minutes. Meeting patterns are automatically determined based on the results of the Optimizer's event search. Each unique start and end time is listed in the report.

Whenever a cell is empty this means that the location is unavailable during that meeting pattern on at least one day during the run's start and end dates. (These are listed on the first tab of the report.)

If a cell is full (shaded with a letter representing the day of the week) that means that it has no conflicts during the entire range of time specified by the Optimizer's start/end dates. You could consider assigning that location to a class that needs a home.

| Pattern Start | Pattern End | Duration | I<br>M T | BAQ<br>F W | 10<br>R F | 0              | UM | BA<br>T k | Q <sup>2</sup> | 102<br>F 1 | 2<br>5 U | M   | BA<br>T W | Q 2<br>R | 14<br>F S | 5 U | м  | BA<br>T h | Q  | 21);<br>F | 2<br>5 U | M   | B/<br>T | AQ<br>W R | 21<br>1 F | 0   |    | В<br>1 Т | AQ<br>W F | 20<br>₹ F | 8<br>5 | UM  | B | AQ<br>W F | 20<br>₹ F | 6<br>5 | UM  | B | BAG<br>W | 2 2<br>R I | 04<br>F S | U | M | BA | NQ<br>N R | 202<br>F | 2<br>S U |
|---------------|-------------|----------|----------|------------|-----------|----------------|----|-----------|----------------|------------|----------|-----|-----------|----------|-----------|-----|----|-----------|----|-----------|----------|-----|---------|-----------|-----------|-----|----|----------|-----------|-----------|--------|-----|---|-----------|-----------|--------|-----|---|----------|------------|-----------|---|---|----|-----------|----------|----------|
| 4:45          | 7:30        |          |          |            |           |                |    |           |                |            |          |     |           |          |           |     |    |           |    |           |          |     |         |           |           |     |    |          |           |           |        |     |   |           |           |        |     |   |          |            |           |   |   |    |           |          |          |
| A.M.          | A.M.        | 165      | мп       | r w i      | RF        | sι             | им | ΤW        | R              | FS         | 5 U      | м   | ΓW        | R        | FS        | U   | м  | τw        | R  | F         | s u      | м   | Т       | WR        | F         | S I | UM | ۱т       | WF        | F         | S      | им  | т | WR        | F         | S      | UM  | Т | W        | RF         | s         | U | M | τW | I R       | F        | sυ       |
| 7:30          | 7:45        |          |          |            |           |                |    |           |                |            |          |     |           |          |           |     |    |           |    |           |          |     |         |           |           |     |    |          |           |           |        |     |   |           |           |        |     |   |          |            |           |   |   |    |           |          |          |
| A.M.          | A.M.        | 15       | мт       | r w i      | RF        | sι             | uм | ΤW        | R              | FS         | 5 U      | м . | ΓW        | R        | FS        | U   | м  | τw        | R  | F         | sυ       | м   | Т       | WR        | F         | S I | UМ | ١т       | WF        | F         | S      | иM  | т | WR        | F         | S      | UM  | Т | W        | RF         | s         | U | M | τW | I R       | F        | s u      |
| 7:45          | 8:00        |          |          |            |           |                |    |           |                |            |          |     |           |          |           |     |    |           |    |           |          |     |         |           |           |     |    |          |           |           |        |     |   |           |           |        |     |   |          |            |           |   |   |    |           |          |          |
| A.M.          | A.M.        | 15       | МТ       | r w i      | RF        | sι             | UМ | TW        | R              | F S        | S U      | Μ.  | r w       | R        | FS        | U   | м  | τw        | R  | F         | sυ       | м   | T       | WR        | F         | SI  | uМ | ١т       | WF        | t F       | S      | UМ  | Т | WR        | t F       | S      | UM  | Т | W        | RF         | s         | U | м | h  | I         | F        | s u      |
| 8:00          | 8:15        |          |          |            |           |                |    |           |                |            |          |     |           |          |           |     |    |           |    |           |          |     |         |           |           |     |    |          |           |           |        |     |   |           |           |        |     |   |          |            |           |   |   |    |           |          |          |
| A.M.          | A.M.        | 15       | м        | w          | F         | sι             | M  | k         |                | F          | U        | м   | W         | ш        | FS        | U   | М  | h         | 1  | F         | sυ       | м   | _       | W         | F         | S I | UM | ۱        | W         | F         | S      | U M |   | W         | F         | S      | UM  | - | W        | F          | S         | U | м | h  | I         | F        | sυ       |
| 8:15          | 8:30        |          |          |            |           |                |    |           |                |            |          |     |           |          |           |     |    |           |    |           |          |     |         |           |           |     |    |          |           |           |        |     |   |           |           |        |     |   |          |            |           |   |   |    |           |          |          |
| A.M.          | A.M.        | 15       | м        | W          | F         | sι             | U  |           |                | F          | U        |     | _         |          | S         | U   |    | _         | _  |           | sυ       | H   | _       | _         |           | SI  | UM | ۱        | W         | F         | S      | U M |   | W         | F         | S      | UM  | - | W        | F          | S         | U | м | h  | I         | F        | sυ       |
| 8:30          | 9:00        |          |          |            |           |                |    |           |                |            |          |     |           |          |           |     |    |           |    |           |          |     |         |           |           |     |    |          |           |           |        |     |   |           |           |        |     |   |          |            |           |   |   |    |           |          |          |
| A.M.          | A.M.        | 30       |          |            | F         | sι             | U  |           | -              | F          | U        |     | -         |          | S         | U   |    | _         | -  |           | sυ       | Н   | _       | _         |           | SI  | M  | ۱        | W         | F         | S      | M   |   | W         | F         | S      | UM  | - | W        | F          | S         | U | м | h  | I         | F        | 5 U      |
| 9:00          | 9:20        |          |          |            |           |                |    |           |                |            |          |     |           |          |           |     |    |           |    |           |          |     |         |           |           |     |    |          |           |           |        |     |   |           |           |        |     |   |          |            |           |   |   |    |           |          |          |
| A.M.          | A.M.        | 20       |          |            | F         | _ <sup>I</sup> | U  |           |                | F          | U        |     |           |          | S         | U   |    |           |    |           | sυ       |     |         |           |           | SI  | M  | ۱        | W         | F         | S      | M   |   | W         | F         | S      | UM  | - | W        | F          | S         | U | м | h  | 1         | F        | sυ       |
| 9:20          | 9:30        |          |          |            |           |                |    |           |                |            |          |     |           |          |           |     |    |           |    |           |          |     |         |           |           |     |    |          |           |           |        |     |   |           |           |        |     |   |          |            |           |   |   |    |           |          |          |
| A.M.          | A.M.        | 10       |          |            | F         | _ '            | M  | _ h       | -              | F          | U        | м   | W         | н        | FS        | U   | м  | h         | -  | F         | S U      | M   | _       | W         | F         | SI  | M  | ۱        | W         | F         | S      | M   |   | W         | F         | S      | UM  | - | W        | F          | S         | U | M | τW | R         | F        | 5 U      |
| 9:30          | 9:31        |          |          |            |           |                |    |           |                |            |          |     |           |          |           |     |    |           |    |           |          |     |         |           |           |     |    |          |           |           |        |     |   |           |           |        |     |   |          |            |           |   |   |    |           |          |          |
| A.M.          | A.M.        | 1        |          |            | F         |                | M  | k         | I              | F          | U        | м   | W         |          | FS        | U   | Μ  | h         | 1  | F         | s u      | м   | _       | W         | F         | S I | M  | ۱        | W         | F         | S      | M   |   | W         | F         | S      | U M | _ | W        | F          | S         | U | M | τW | R         | F        | 5 U      |
|               |             |          |          |            |           |                |    |           |                |            |          |     |           | Оp       | otii      | mi. | ze | r a       | va | ila       | bil      | ity | re      | epo       | ort       | t   |    |          |           |           |        |     |   |           |           |        |     |   |          |            |           |   |   |    |           |          |          |

## **Placement Report**

The placement report (S25PlacementResults.xml) is produced during the Assign step. At any time, you can click View Report to download a copy of the current assignment status of all sections in the Optimizer run.

| Prepare                   | Optimize                                 | Assign          |
|---------------------------|------------------------------------------|-----------------|
|                           | Spring Term                              |                 |
| View Report               |                                          |                 |
| Suggested Assignments: 46 |                                          |                 |
| Accepted Assignments: 0   |                                          |                 |
| Not Placed: 0             |                                          |                 |
| Impossible To Place: 0    |                                          |                 |
| Messages                  |                                          |                 |
| Image: The View Rep       | port button is above the Suggested Assig | gnment results. |

#### Download the report with the View Report button

#### **Reading the Report**

The downloaded report contains several tabs, each corresponding to one of the result headings in the Assign step. (Suggested, Accepted, Not Placed, Impossible)

Within each tab, you'll find a list of all the sections in that category, along with basic details (enough to identify their

#### Copyright CollegeNET, Page 2

This content is intended only for licenced CollegeNET Series25 customers. Unauthorized use is prohibited.

meeting patterns and enrollment). If the section was placed in a location, then the report includes the location's details as well.

| Event                  | Pasanuation        | Start time | End time  | Dave of wook      | Enroll | Location | Canacity | litilization (%) | Requested |
|------------------------|--------------------|------------|-----------|-------------------|--------|----------|----------|------------------|-----------|
| PSVC 111 04 27217 2021 | WHE MWE 1215-1320  | 12:15:00   | 13.20.00  | MO WE ER          | 40     |          | 40       | 100              | leatures  |
| PSVC 111 05 27218 2021 | WHEATE 0800-0940   | 08:00:00   | 09:40:00  |                   | 40     | BAQ 212  | 40       | 100              |           |
| PSVC 111 08 27219 2021 | WHEATE 1330-1510   | 13:30:00   | 15:10:00  | титн              | 40     | BAQ 214  | 40       | 100              |           |
| PSVC 111 P2 27220 2021 | WHEATE 0955-1135   | 09:55:00   | 11:35:00  | титн              | 24     | BAO 220  | 40       | 60               |           |
| PSVC 111 P1 27221 2021 | WHEAMWE 0935-1040  | 09:35:00   | 10:40:00  | MO WE ER          | 24     | BAO 300  | 40       | 60               |           |
| PSYC 121 01 27222 2021 | WHEAMWE 1055-1200  | 10:55:00   | 12:00:00  | MO WE FR          | 40     | BAQ 212  | 40       | 100              |           |
| PSYC 200 01 27223 2021 | WHEATE 1330-1510   | 13:30:00   | 15:10:00  | титн              | 36     | BAO 208  | 40       | 90               |           |
| PSYC 202 01 27224 2021 | WHEAM 1730-2100    | 17:30:00   | 21:00:00  | MO                | 30     | HSC 106  | 35       | 85.7             |           |
| PSYC 203 01 27225 2021 | WHEATE 1330-1510   | 13:30:00   | 15:10:00  | титн              | 36     | BAO 210  | 40       | 90               |           |
| PSYC 206 01 27226 2021 | WHEATE 0955-1135   | 09:55:00   | 11:35:00  | титн              | 36     | BAO 210  | 40       | 90               |           |
| PSYC 207 01 27227 2021 | WHEATE 1330-1510   | 13:30:00   | 15:10:00  | титн              | 36     | BAO 212  | 40       | 90               |           |
| PSYC 212 01 27228 2021 | WHE/ MWE 1335-1440 | 13:35:00   | 14:40:00  | MO WE FR          | 25     | BAO 108  | 25       | 100              |           |
| PSYC 212 51 27229 2021 | WHE/ M 1455-1655   | 14:55:00   | 16:55:00  | MO                | 25     | HSC 122  | 35       | 71.4             |           |
| PSYC 288 01 27230 2021 | WHE/W 1455-1755    | 14:55:00   | 17:55:00  | WE                | 30     | HSC 122  | 35       | 85.7             |           |
| PSYC 301 01 27231 2021 | WHEATE 0800-0940   | 08:00:00   | 09:40:00  | TUTH              | 36     | BAO 212  | 40       | 90               |           |
| PSYC 301 02 27232 2021 | WHF/ TR 0955-1135  | 09:55:00   | 11:35:00  | TU TH             | 36     | BAQ 212  | 40       | 90               |           |
| PSYC 301 03 27233 2021 | WHF/T 1730-2100    | 17:30:00   | 21:00:00  | TU                | 36     | BAQ 214  | 40       | 90               |           |
| PSYC 302 01 27234 2021 | WHF/ M 1330-1645   | 13:30:00   | 16:45:00  | MO                | 36     | BAQ 212  | 40       | 90               |           |
| PSYC 322 01 27235 2021 | WHF/ MWF 1055-1200 | 10:55:00   | 12:00:00  | MO WE FR          | 30     | HSC 106  | 35       | 85.7             |           |
| PSYC 322 51 27236 2021 | WHF/T 0830-1130    | 08:30:00   | 11:30:00  | TU                | 30     | HSC 140  | 35       | 85.7             |           |
| PSYC 342 01 27237 2021 | WHF/ MW 1730-1915  | 17:30:00   | 19:15:00  | MO WE             | 36     | BAQ 214  | 40       | 90               |           |
|                        |                    |            | Optimizer | availability repo | ort    |          |          |                  |           |